## การเปลี่ยนรูป profile ใน Microsoft Teams

1.ทำการ Sign in Microsoft Teams ด้วย Account <u>@lpru.ac.th</u>

โดยทำการ Sign in เข้า e-mail โดยใช้ Username และ Password ดังนี้

Username ชื่อผู้ใช้บุคลากรที่ใช้ login อินเตอร์เน็ตมหาวิทยาลัย<u>@lpru.ac.th</u> Password รหัสที่ใช้ในการ login อินเตอร์เน็ตมหาวิทยาลัย

เรียบร้อยแล้ว กดปุ่ม Sign in ดังภาพ

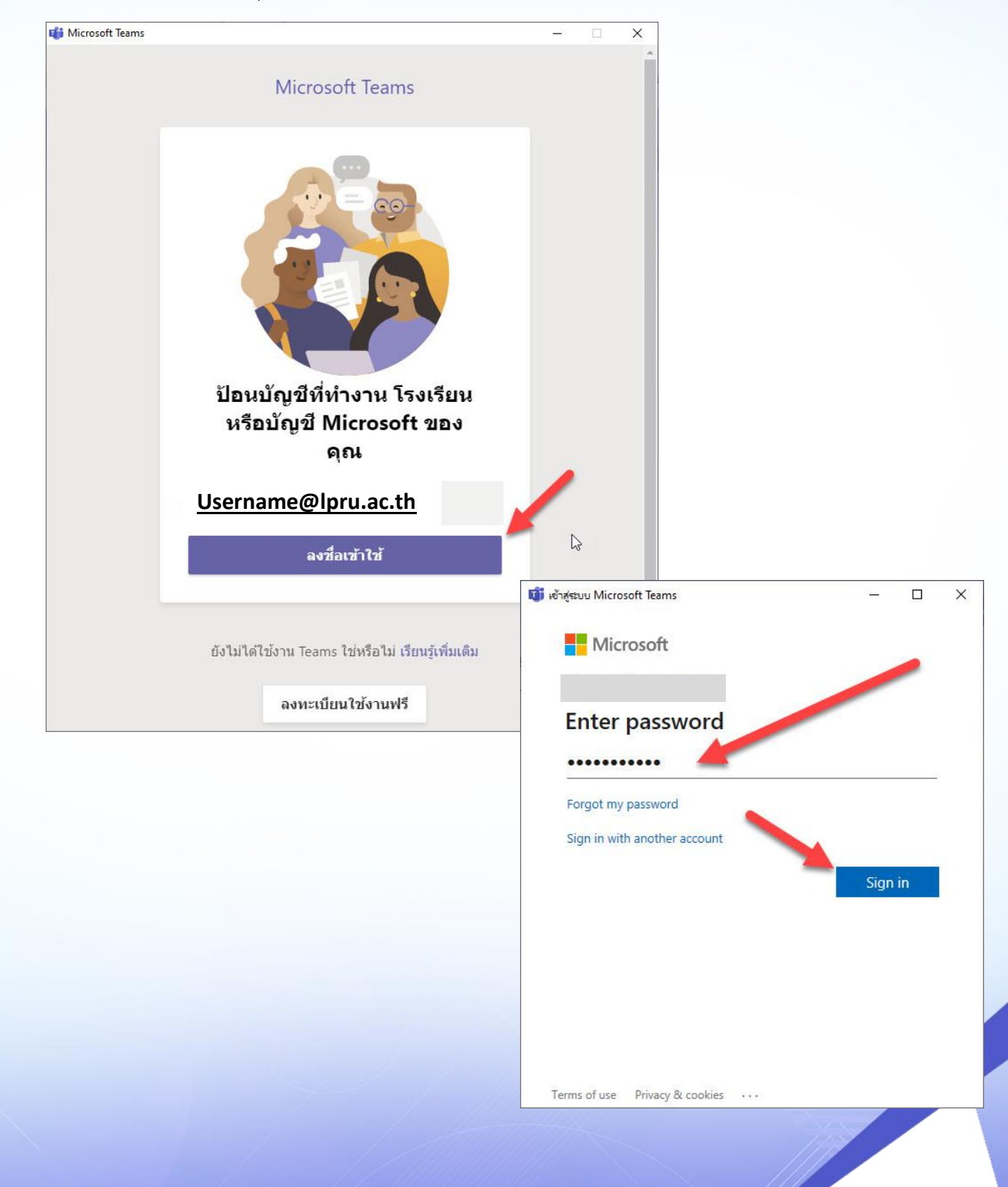

## 2. เข้าสู่หน้าหลักของโปรแกรม ดังภาพ

| < >                                            | Ľ                                                                                    | ดันหาหรือพิมพ์ศาสัง               |                          | 🤗 – 🗆 ×                                             |
|------------------------------------------------|--------------------------------------------------------------------------------------|-----------------------------------|--------------------------|-----------------------------------------------------|
|                                                | เราไม่สามารถเชื่อมต่อได้ โปรดองชื่อเข้าใช้แล้วเราจะลองอีกครั้ง- <u>ลงชื่อเข้าไข้</u> |                                   |                          |                                                     |
| ñanssa<br>E                                    | ทีม                                                                                  |                                   |                          | ♥ (3) 85 <sup>*</sup> เข้าร่วมหรือสร้างทีม          |
|                                                | ทีมของคุณ                                                                            |                                   |                          |                                                     |
| รับ<br>อานร์นอบท⊥<br>ม่ฎิทัษ<br>กระโพร<br>ไปส์ | <br>ີເຼີງິ<br>สำนักวิทยบริการและเทคโนโลยี<br>สารสนเทศ                                | <br>Cຶ່ງງິ<br>ทีมงาน IT Revoluion | ເຼິິ່ງ<br>ມດຈານ Software | <br>ເບິດິນ<br>เปายพัฒนาสื่อและคอมพิวเตอร์<br>กราฟิก |
| H<br>H<br>H<br>H                               |                                                                                      |                                   |                          |                                                     |
| วิธีไป                                         |                                                                                      |                                   |                          |                                                     |

Т

## 3. ทำเปลี่ยนภาพ Profile คลิกที่เมนูทางด้านขวามือบน แล้วเลือก เปลี่ยนรูปภาพ ดังภาพ

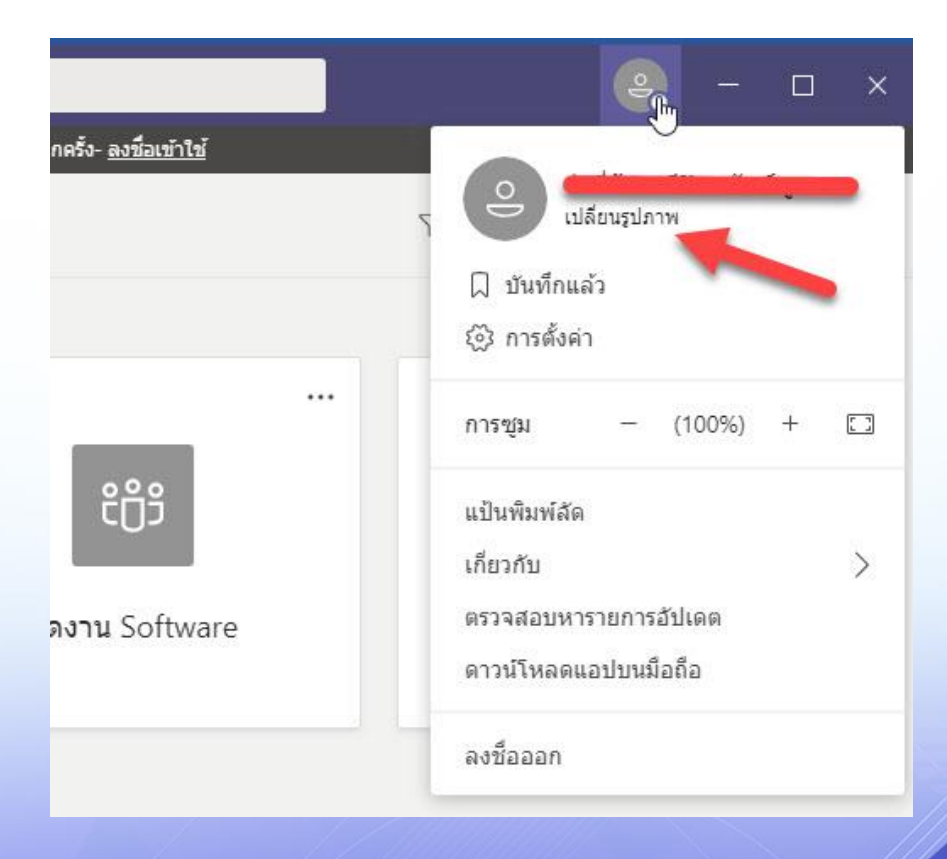

4. ทำการอัพโหลดรูปภาพที่ต้องการ กดที่ปุ่มอัพโหลดรูปภาพ ดังภาพ

Т

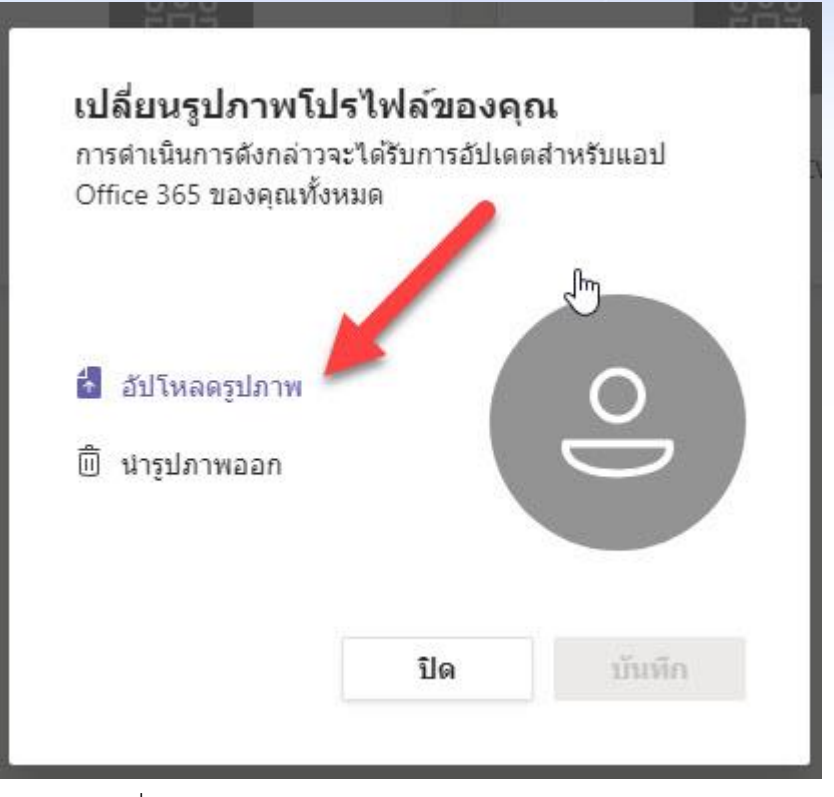

5. เมื่อทำการอัพโหลดเสร็จ ให้กดปุ่ม บันทึก สีม่วง ดังภาพ

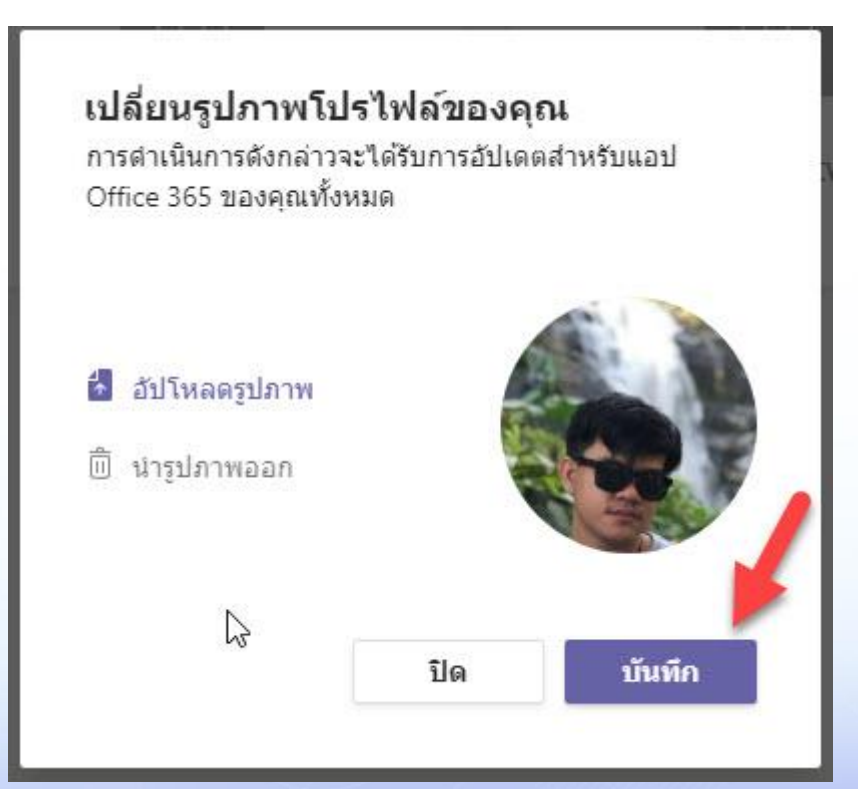

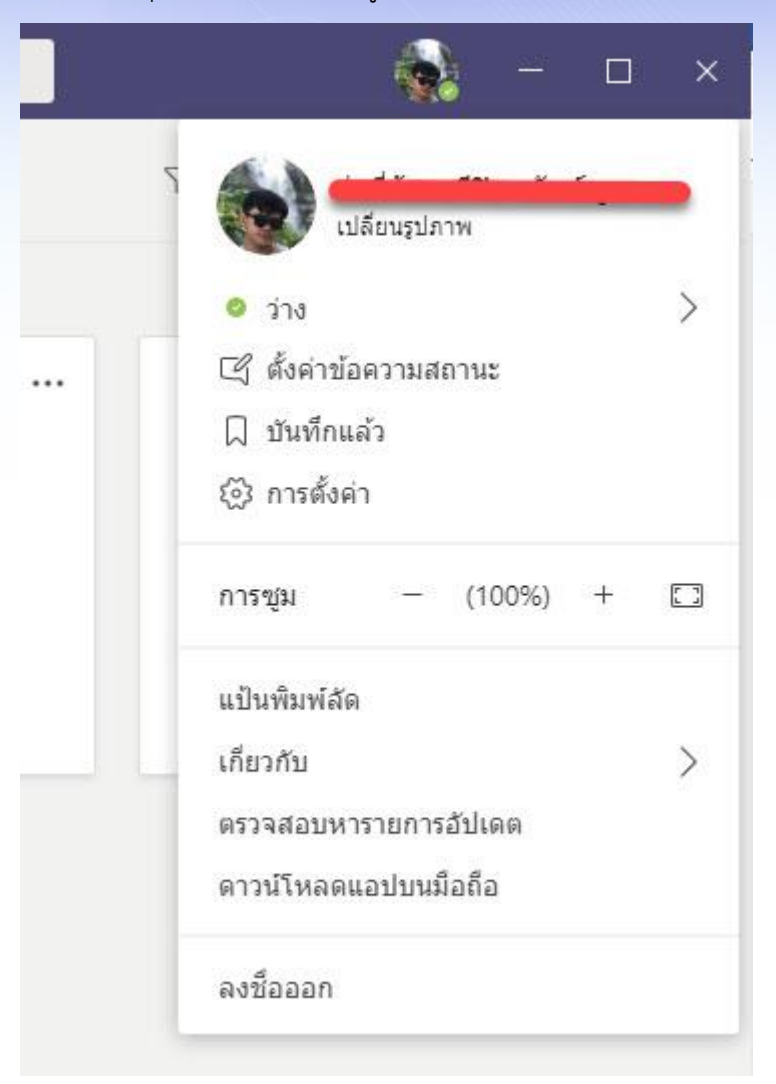

6. เมื่อกดปุ่มบันทึกเสร็จ จะได้รูปภาพเป็น Profile ดังภาพ